## راهنمای ویرایش اطلاعات حساب در سجام

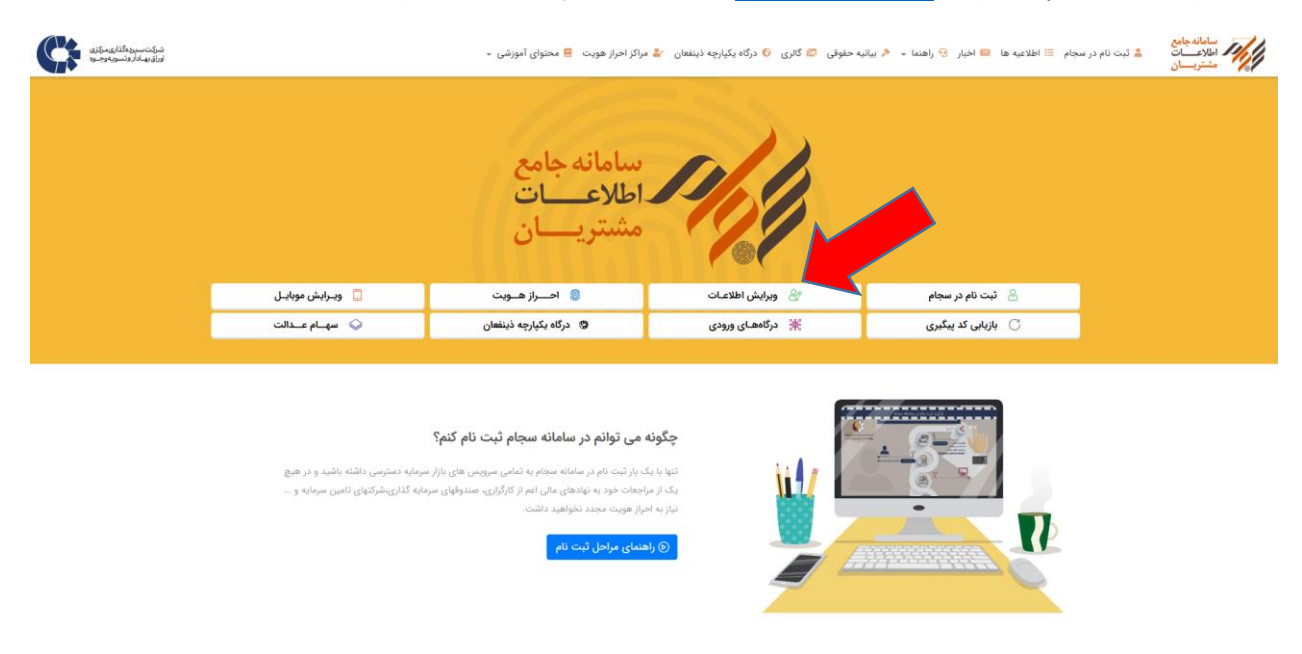

ابتدا وارد سایت سجام به آدرس <u>https://sejam.ir</u> شده و دکمه ویرایش اطلاعات را انتخاب کنید .

شماره همراهی که با آن سجام را ثبت نام کرده اید **بدون صفر** وارد کرده و بعد از تکمیل کد امنیتی ، دکمه **دریافت کد تایید** را بزنید .

|                                                 | ليت نام                                                                                                    |
|-------------------------------------------------|----------------------------------------------------------------------------------------------------|
| ?                                               | <b>(®</b> )                                                                                                    |
|                                                 | شماره تلقن همراه: (بدون صغر)                                                                                                    |
|                                                 | 117000000                                                                                                    |
|                                                 |                                                                                                    |
|                                                 | 0 1 6 3 4                                                                                                    |
|                                                 | (کلیک بر روی تصویر جهت بروزرسانی)                                                                                                    |
|                                                 | کد امنیتی را وارد کنید                                                                                                    |
|                                                 | ل دریافت کد تایید                                                                                                    |
|                                                 |                                                                                                    |
| تورهای تلفن همراه، آماده راهنمایی شما می باشند. | <ul> <li>لطفا پیش از ثبت نام در سامانه سجام، از مالکیت شماره تلفن همراه و انطباق آن با کد ملی اطمینان حاصل فرمایید. مراکز پشتیبانی اپران</li> </ul> |
| ن است شماره تلفن همراه اعلامی در این مرحله      | <ul> <li>با توجه به اینکه کلیه اطلاع رسانی ها، مکاتبات و اخطار ها از طریق شماره تلفن همراه اعلامی در این مرحله ارسال خواهد شد، لذا ضروری</li> </ul> |
| ه های ناشی از آن بر عهده شخص ثبت نام کننده      | متعلق به فرد ثبت نام شونده باشد، درغیر این صورت تغییر شماره موبایل مشمول هزینه ویرایش اطلاعات خواهد شد و تمامی مسئولیت                              |

شرکت سپرده گذاری مرکزی اوراق بهادار و تسویه وجوه تلفن پشتیبانی سامانه سجام:۱۵۶۹ در این صفحه کد تایید ارسالی به شماره همراه خود به همراه کد ملی و کد امنیتی را وارد کنید و دکمه **تایید** را بزنید .

| سجام /                   |                                                             |
|--------------------------|-------------------------------------------------------------|
| کد تایید/ نوع مشتری<br>? | (R)                                                         |
|                          | کد تایید: (کد تایید بیامک شده به شماره : ۲۲۶۶۷۹۰۸۲۸ )       |
|                          | * نوع مشتری:                                                |
|                          | حميعي ايراني <ul> <li>▲ كد ملى /شناسه ملى:</li> </ul>       |
|                          | 50 31 31                                                    |
|                          | (کلیک بر روی تصویر جهت بروزرسانی)<br>کد امنیتی را وارد کنید |
|                          | ◄ تاييد                                                     |
|                          |                                                             |

شرکت سپرده گذاری مرکزی اوراق بهادار و تسویه وجوه تلفن پشتیبانی سامانه سجام:۱۵۶۹

بعد از مشاهده اطلاعات سجام ، در پایین صفحه ، در قسمت اطلاعات حساب بانکی می توانید اقدام به ویرایش یا افزودن حساب بانک تجارت خود کنید .

| اطلاعات حساب بانکی |              |           |         |      |            |                |                          |  |  |
|--------------------|--------------|-----------|---------|------|------------|----------------|--------------------------|--|--|
| عمليات             | حساب پیش فرض | شماره شبا | کد شعبه | شعبه | بانک       | نوع شماره حساب | شمار <mark>ہ حساب</mark> |  |  |
| ويرايش             | ~            |           |         |      | بانک ملت   | كوتاه مدت      |                          |  |  |
| ويرايش ليشفرض حذف  |              |           |         |      | بانک تجارت | کوتاہ مدت      |                          |  |  |

برای انجام این مهم ، سامانه سجام مبلغ ۵۰۰۰۵ هزار ریال کارمزد دریافت میکند

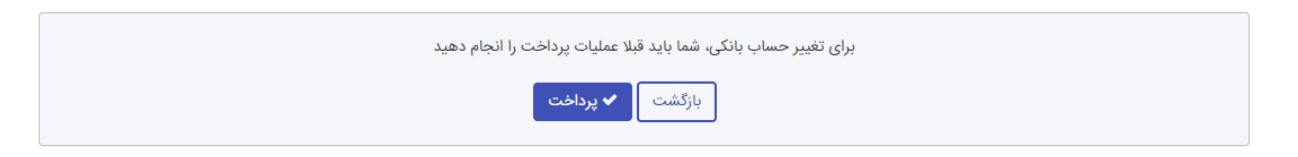

پس از پرداخت و مشاهده صفحه پایین ، شما قادر به افزودن یا ویرایش اطلاعات بانکی خود هستید .

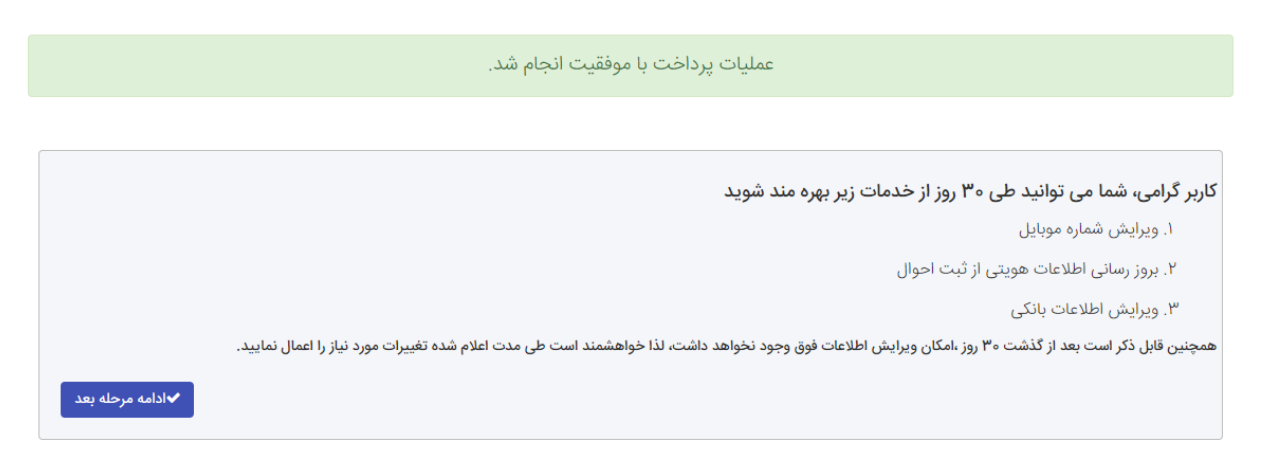

بعد از مشاهده تصویر پایین و تکمیل اطلاعات حساب خود ، دقت کنید تا در قسمت نام بانک ، **بانک تجارت** درج شده باشد ، سپس با زدن دکمه **ذخیره** ، حساب بانک تجارت شما به لیست حساب ها اضافه خواهد شد .

| •                              |                      | <ul> <li>* استان شعبه</li> <li>تهران</li> </ul> |           | شعبه         | * کد              |          |      |      | نام شعبه  |
|--------------------------------|----------------------|-------------------------------------------------|-----------|--------------|-------------------|----------|------|------|-----------|
|                                | ţ                    | * شماره حساب                                    |           | ع شماره حساب | * نو              |          |      | بانک | شهر شعبه  |
|                                |                      |                                                 | ~         | نک           | نام با            |          |      |      | شماره شبا |
|                                |                      |                                                 |           | ک تجارت      | אנ                |          |      |      |           |
| ✔ ذخیرہ                        |                      |                                                 |           |              |                   |          |      |      |           |
|                                | وضعيت                | حساب پیش                                        |           |              | نوع شماره         | شهر شعبه | کد   | نام  | <i></i>   |
| حذف ورايش يبشقرض               | استعلام<br>تابید شدہ | فرض<br>•                                        | شماره شبا | شماره حساب   | خساب<br>کەتاە مدت | ېنک      | شعبه | شعبه | نام بانک  |
| ِ حذف ِ ويرايش ِ <i>پيشفرض</i> | تاييد شده            | ~                                               |           |              | كوتاه مدت         |          |      |      |           |
| ✔ تاييد/ ادامه مرحله بعد       |                      |                                                 |           |              |                   |          |      |      |           |

در گام پایانی کافیست تا حساب تجارت خود را به عنوان حساب پیشفرض سجام انتخاب کنید .

|                          | وضعیت<br>استعلام | حساب پیش<br>فرض | شماره شبا | شماره حساب | نوع شمارہ<br>حساب | شهر شعبه<br>بانک | کد<br>شعبه | نام<br>شعبه | نام بانک      |
|--------------------------|------------------|-----------------|-----------|------------|-------------------|------------------|------------|-------------|---------------|
| حذف ويرايش <i>پيشفرض</i> | تاييد شده        | ~               |           |            | كوتاه مدت         | تهران            |            |             | بانگ ملت      |
| حذف ويرايش پيشفرض        | بررسی نشدہ       | ×               |           |            | كوتاه مدت         | تهران            |            |             | بانک<br>تجارت |

از ستون عملیات ، دکمه **پیشفرض** را برای حساب تجارت خود زده تا علامت شما نمایان شود .

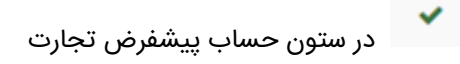

|                          | وضعیت<br>استعلام | حساب پیش<br>فرض | شماره شبا | شماره حساب | نوع شمارہ<br>حساب | شهر شعبه<br>بانک | کد<br>شعبه | نام<br>شعبه | نام بانک      |
|--------------------------|------------------|-----------------|-----------|------------|-------------------|------------------|------------|-------------|---------------|
| حذف ويرايش پيشفرض        | تاييد شده        | ×               |           |            | كوتاه مدت         | تهران            |            |             | بانک ملت      |
| حذف ويرايش پيشفرض        | بررسی نشدہ       | ~               |           |            | كوتاه مدت         | تهران            |            |             | بانک<br>تجارت |
| ✔ تاييد/ ادامه مرحله بعد |                  |                 |           |            |                   |                  |            |             |               |

در پایان با زدن دکمه **تایید / ادامه مرحله بعد** و نمایش پیغام زیر فرآیند ویرایش حساب شما تکمیل خواهد شد .

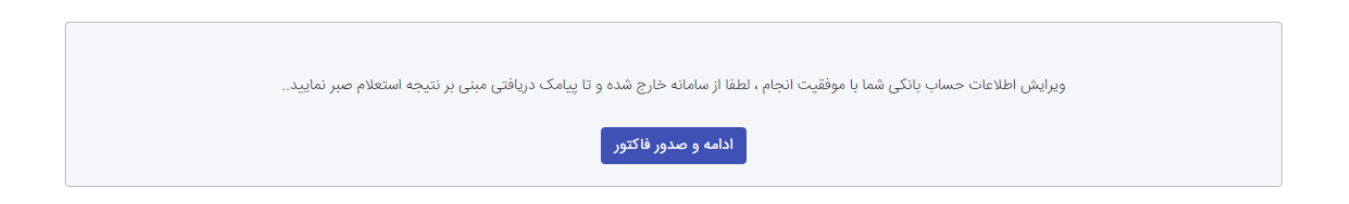